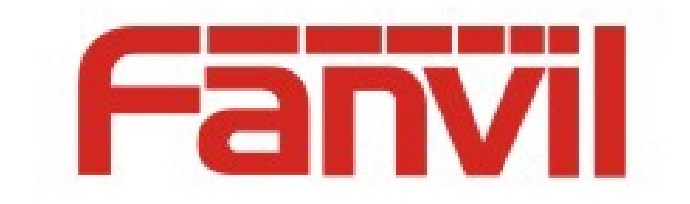

# X6 DSSkey Icon Color Switch Instructions

Version: <1.0>

Date: <2018-7-30>

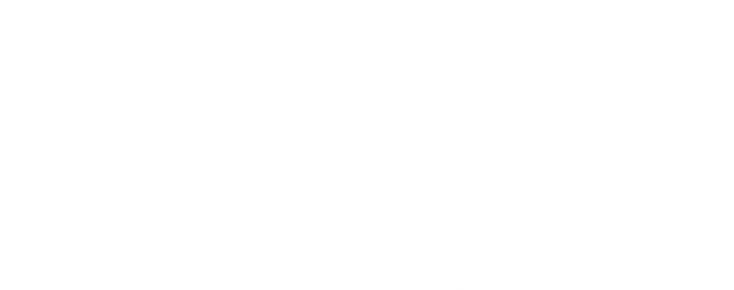

# Catalog

| Catalog                          | 1 |
|----------------------------------|---|
| Introduction                     | 2 |
| 1.1 Summary                      |   |
| 1.2 Applicable Models            | 2 |
| 1.3 Glossary                     | 2 |
| 2 DSSkey Icon Usage Instructions | 3 |
| 2.1 Custom Icon                  | 3 |
| 2.2 Upgrade Icon                 | 4 |
| 2.2.1 Upgrade Methods            | 4 |
| 2.2.2 Upgrade Format             | 6 |

## Introduction

## 1.1 Summary

In order to meet the customer's demand for DSSkey icons of different colors, the phone has built-in icons of five different colors for customers to choose from and supports custom icons.

## **1.2 Applicable Models**

This document is applicable to the Fanvil X6 model.

## 1.3 Glossary

DSSkey Programmable keys, users can customize the type of settings, support BLF/ Speed dial /Intercom and so on.

## 2 DSSkey Icon Usage Instructions

#### 2.1 Custom Icon

Users can set icon color on phone web page and LCD, including *Blue, Green, Yellow, Red and Purple,* Custom.

Among them, Green, Blue, Yellow, Red, and Purple are the built-in icon color of the phone for users to choose from. At the same time, support the website upgrade icon Custom to meet the needs of customers to change the icon.

Website Function key->Function key->Icon Color, choose the color of the settings type, default color to be green.

| Fanvil           |                      |                                 |            |         |                 |              |                |                 |
|------------------|----------------------|---------------------------------|------------|---------|-----------------|--------------|----------------|-----------------|
|                  | Function Ke          | ey E                            | ХТ Кеу     | Softkey | Advanced        | ]            |                |                 |
| > System         |                      |                                 |            |         |                 |              |                |                 |
| > Network        | Function Ke          | y <b>Settings</b><br>Transfer M | ode Make a | New ( 🔻 | Dsskey Home Pag | je: None ▼   |                |                 |
| > Line           | Page1                | Page2                           | Page3 Page | Page5   | Apply           |              | Delete Add New | / Page          |
| > Phone settings | Key                  | Туре                            | Name       | Value   | Subtype         | Line         | PickUp Number  | Icon Color      |
|                  | Key 1                | •                               |            |         | None 🔻          | 258456@SIP • |                | Default Greer 🔻 |
| > Phonebook      | Key 2                | •                               |            |         | None 🔻          | 258364@SIP • |                | Default Greer 🔻 |
|                  | DSS<br>Key 3 Line    | •                               |            |         | None 🔻          | 5506@SIP3 •  |                | Default Greer 🔻 |
| › Call logs      | DSS<br>Key 4 Line    | •                               |            |         | None 🔻          | SIP4 T       |                | Default Greer 🔻 |
| > Function Key   | DSS<br>Key 5 Line    | •                               |            |         | None 🔻          | SIP5 •       |                | Default Greer 🔻 |
|                  | DSS<br>Key 6 Non     | e 🔻                             |            |         | None 🔻          | AUTO 🔻       |                | Default Greer 🔻 |
| > Application    | DSS<br>Key 7 Key I   | Event 🔻                         |            |         | MWI 🔻           | AUTO 🔻       |                | Default Greer 🔻 |
|                  | DSS<br>Key 8 Key I   | Event 🔻                         |            |         | Headset 🔻       | AUTO 🔻       |                | Default Greer 🔻 |
| > Security       | DSS Non              | e <b>v</b>                      |            |         | None 🔻          | AUTO 🔻       |                | Default Greer 🔻 |
| > Device Log     | DSS<br>Key Non<br>10 | e 🔻                             |            | http:   |                 | AUTO •       |                | Default Greer 🔻 |
|                  | DSS<br>Key URL<br>11 | Ŧ                               |            | 123     | None 🔻          | AUTO 🔻       |                | Default Greer 🔻 |
|                  | Key Non<br>12        | e <b>v</b>                      |            |         | None •          | AUTO 🔻       |                | Default Greer 🔻 |
|                  |                      |                                 |            |         | Apply           |              |                |                 |

Long press LCD DSSkey button can enter the corresponding settings interface to set up.

| Dsskey       | • • •      |       | 18 : 01           |
|--------------|------------|-------|-------------------|
| 1. Dsskey    | 11         |       | <>                |
| 2. Type      | BLF        | List  | <>                |
| 3. Name      |            |       |                   |
| 4. Dsskey Th | neme Yello | w     | $\langle \rangle$ |
|              |            |       |                   |
| Return       | Left       | Right | ОК                |

When users choose Custom Custom, they need to upgrade their custom icons firstly. See details <u>2.2 Ugprade Icon</u>

#### 2.2 Upgrade Icon

Icon upgrade supports page upgrade and automatic upgrade. The upgrade formats are ".png" and ".tar.gz"

## 2.2.1 Upgrade Methods

#### 1) Web page upgrade

Website System->Upgrade->DSSkey Icons Upgrade can be upgraded to customize the DSSkey Icon. The upgrade icon will be displayed on the DSS Key Icons List.

| Information     | Account | Configurations | Upgrade             | Auto Provision | Tools       | Reboot Phone        |
|-----------------|---------|----------------|---------------------|----------------|-------------|---------------------|
|                 | Load    | d Server File: |                     | Select         | (*.wa       | v) Upload           |
| Ring List 🕝     |         |                |                     |                |             |                     |
|                 | Index   |                | File Name           |                | File Size   | 2                   |
|                 |         |                |                     |                |             | Delete              |
| Background Upg  | rade 🕜  |                |                     |                |             |                     |
|                 | Load    | d Server File: |                     | Select         | (*.bm       | p) Upload           |
| Background List | 0       |                |                     |                |             |                     |
|                 | Index   |                | File Name           |                | File Size   | 2                   |
|                 |         | us             | er_define_back_grou | ind.bmp        | 391736By    | tes                 |
|                 |         |                |                     |                |             | Delete              |
| DSS Key Icons I | Jpgrade |                |                     |                |             |                     |
|                 | Load    | l Server File: |                     | Select         | (*.pn<br>Up | g,*.tar.gz)<br>load |
| DSS Key Icons I | ist     |                |                     |                |             |                     |
|                 | Index   |                | File Name           |                | File Size   | 2                   |
|                 |         |                | custom_dss_edit.p   | ing            | 1817Byt     | 25                  |
|                 |         |                |                     |                |             | Delete              |

Note: the format of the icon should be set according to the format given in this document.

#### 2) Automatic upgrade

Add URL : "Auto Etc Url" to the <AUTOUPDATE CONFIG MODULE> module in the configuration file. Support http/https/ftp/tftp Server.

For example:

Auto Etc Url : ftp://user: password@Server address/Picture name.png.

Auto Etc Url : tftp://172.16.7.29/xxx.png (xxx.tar.gz).

| <auto<br>Auto</auto<br>                                         | OUPDATE<br>Pbook | CONFIG<br>Url | MODULE><br>:tftp://172.16.7.29/500.xml |
|-----------------------------------------------------------------|------------------|---------------|----------------------------------------|
|                                                                 |                  |               |                                        |
| Auto                                                            | etc Url          | -             | :tftp://172.16.7.29/1234.tar.gz        |
|                                                                 |                  |               |                                        |
| < <eni< td=""><td>OF FII</td><td>E&gt;&gt;</td><td></td></eni<> | OF FII           | E>>           |                                        |

# 2.2.2 Upgrade Format

#### 1) Single Icon upgrade (.png)

Name the ready-made icon xxx.png (For example: custom\_dss\_blflist.png)

| Туре                     | Size  | Bit Depth | Format | Name of the Upgrade      |
|--------------------------|-------|-----------|--------|--------------------------|
|                          |       |           |        | DSSkey                   |
| BLF List Key             | 42*42 | 32        | png    | custom_dss_blflist       |
| DTMF                     | 42*42 | 32        | png    | custom_dss_dtmf          |
| None                     | 42*42 | 32        | png    | custom_dss_edit          |
| Key Event                | 42*42 | 32        | png    | custom_dss_keyevent      |
| Line                     | 42*42 | 32        | png    | custom_dss_line          |
| MCAST                    | 42*42 | 32        | png    | custom_dss_mcast         |
| Memory Key->BLF/AXFER    | 42*42 | 32        | png    | custom_dss_mem_axfer     |
| Memory Key->BLF/BXFER    | 42*42 | 32        | png    | custom_dss_mem_bxfer     |
| Memory Key->Call Park    | 42*42 | 32        | png    | custom_dss_mem_callpark  |
| Memory Key->Call Forward | 42*42 | 32        | png    | custom_dss_mem_cfw       |
| Memory Key->BLF/CONF     | 42*42 | 32        | png    | custom_dss_mem_conf      |
| Memory Key->BLF/DTMF     | 42*42 | 32        | png    | custom_dss_mem_dtmf      |
| Memory Key->Intercom     | 42*42 | 32        | png    | custom_dss_mem_intercome |
| Memory Key->MWI          | 42*42 | 32        | png    | custom_dss_mem_mwi       |
| Memory Key->None         | 42*42 | 32        | png    | custom_dss_mem_none      |
| Memory Key->BLF/New Call | 42*42 | 32        | png    | custom_dss_mem_newcall   |
| Memory Key->Present      | 42*42 | 32        | png    | custom_dss_mem_present   |
| Memory Key->Speed Dial   | 42*42 | 32        | png    | custom_dss_mem_spdial    |
| URL/Action URL           | 42*42 | 32        | png    | custom_dss_url           |

#### 2) Package upgrade (.tar.gz)

When users want to upgrade multiple icons, they can be packaged and upgraded.

Packaging format: xxx.tar.gz, Support custom naming.

#### 1) Linux Package xxx.tar.gz

Put the packaged files in a directory and pack them with the packaging tool that supports the tar command.

For example Ubuntu: etc. tar.gz

Command: tar - zcvf etc. tar.gz xxx.png xxx1.png

#### 2) Windows Package xxx.tar.gz

Using 7-Zip compression tool

 Select the file to be packaged, right-click the mouse button, click "7-Zip", "Add to the compressed package" compression format, select "tar" click OK button to generate etc. tar file. Figure:

| Archive: C:\Users\syg\Desktop<br>etc.tar | p\                 |                         | ~ · · · ·                    |
|------------------------------------------|--------------------|-------------------------|------------------------------|
| Archive <u>format</u> :                  | ar v               | Update mode:            | Add and replace files $\sim$ |
| Compression level:                       | Store $\checkmark$ | Path mode:              | Relative pathnames ~         |
| Compression <u>m</u> ethod:              | ~                  | Options                 |                              |
| Dictionary size:                         | ~                  | Compress shared file    | s                            |
| Word size:                               | ~                  | Delete files after com  | pression                     |
| Solid Block size:                        | ~                  | Encryption              |                              |
| Number of CPU threads:                   | ~ /4               | Enter <u>p</u> assword: |                              |
| Memory usage for Compressing:            | 1 MB               | Reenter password:       |                              |
| Memory usage for Decompressing:          | 1 MB               |                         |                              |
| Split to <u>v</u> olumes, bytes:         |                    | Show Password           |                              |
| Parameters:                              |                    | Encryption method:      | $\sim$                       |
|                                          |                    |                         |                              |
| NTFS                                     | r                  | 06                      | nel Help                     |

2) Then right-click on the etc. tar file and click on the "7-Zip", "Add to the Compression Pack" compression format in turn. Select the "gzip" click OK button to generate the etc. tar. GZ file, as shown in:

| chive:<br>etc.tar.gz             |         |        |                           | <u> </u>              |
|----------------------------------|---------|--------|---------------------------|-----------------------|
| chive <u>f</u> ormat:            | gzip    | ~      | <u>U</u> pdate mode:      | Add and replace files |
| ompression <u>l</u> evel:        | Normal  | $\sim$ | Path mode:                | Relative pathnames    |
| ompression <u>m</u> ethod:       | Deflate | $\sim$ | Options<br>Create SFX arc | hive                  |
| ictionary size:                  | 32 KB   | $\sim$ | Compress share            | ed files              |
| <u>/</u> ord size:               | 32      | $\sim$ | Delete files after        | er compression        |
| olid Block size:                 |         | $\sim$ | Encryption                |                       |
| Number of CPU threads:           | $\sim$  | /4     | Enter password:           |                       |
| Memory usage for Compress        | ing:    | 3 MB   | Roomtor possured          |                       |
| Memory usage for Decompre        | essing: | 2 MB   |                           |                       |
| Split to <u>v</u> olumes, bytes: |         |        | Show Passwor              | d                     |
| arameters.                       |         |        | Encryption method         | d: ~                  |
|                                  |         |        |                           |                       |
|                                  |         |        |                           |                       |
|                                  |         |        |                           |                       |
|                                  |         |        |                           |                       |